# Så här gör du för att skanna.

## Skanna till ditt personliga Google Drive

- Logga in på skrivaren med din PIN kod eller genom att använda din RFID-tag.
- Tryck på "Skanna till Google"

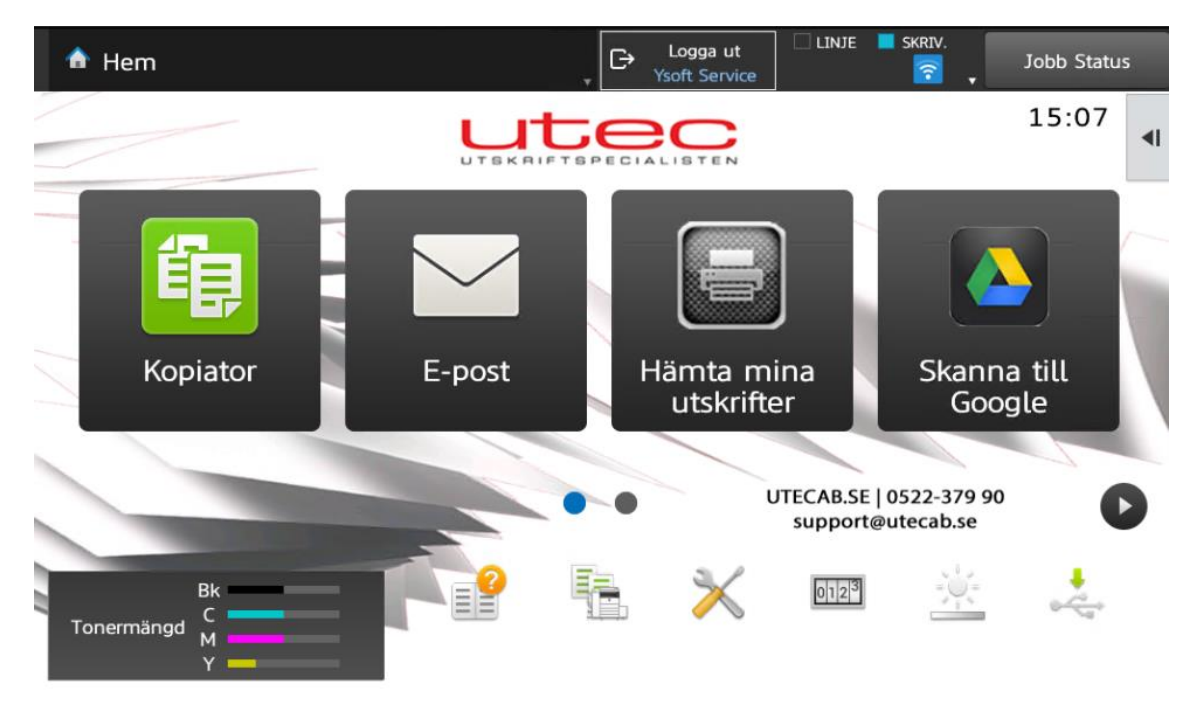

Välj den utskriften du önskar skriva ut och tryck på "Google Drive"
Om du vill göra ändringar för ditt skanningsjobb så trycker du på "kugghjulet"

| Sharp OSA    | 123<br>436<br>789<br>0 c CA | Logga ut<br>Ysoft Service | 🗌 LINJE 📕 🛛 | SKRIV. | Jobb Sta                                    | atus |
|--------------|-----------------------------|---------------------------|-------------|--------|---------------------------------------------|------|
|              | Skanningsa                  | rbetsflöden               |             |        | <b>Ysoft Service</b><br>0 - Default Project | F    |
| Google Drive |                             |                           |             |        | ?                                           | ŝ    |
|              |                             |                           |             |        |                                             |      |
|              |                             |                           |             |        |                                             |      |
|              |                             |                           |             |        |                                             |      |
|              |                             |                           |             |        |                                             |      |
|              |                             |                           |             |        |                                             |      |
|              |                             |                           |             |        |                                             |      |

## Inställningar för arbetsflöden och Skanningsinställningar

Den första meny man hamnar i är "Inställningar för arbetsflöden".
Här går det att ändra filnamnet på ditt skanningsjobb.

| Sharp OSA                     | CA Logga ut<br>Ysoft Service                      | Jobb Status                          |
|-------------------------------|---------------------------------------------------|--------------------------------------|
| ¢                             | Skanna till Google Drive                          | Ysoft Service<br>0 - Default Project |
| Inställningar för arbetsflöde | Skanningsinställningar                            |                                      |
| Filnamn                       | scan-2021-10-29-13-01-00-257-ysoft@fridaskolan.se |                                      |
|                               |                                                   |                                      |
|                               |                                                   |                                      |
|                               |                                                   |                                      |
|                               |                                                   |                                      |
|                               | Skanna                                            |                                      |

- Under fliken "*Skanningsinställningar*" finns Upplösning, enkel eller dubbelsidigt original samt färg eller svartvit.

| 🔤 Sharp                                   | OSA 789                       | CA            | G      | Logga ut<br>Ysoft Service | e LINJE  | SKRIV.         | Jot                          | bb Status             |
|-------------------------------------------|-------------------------------|---------------|--------|---------------------------|----------|----------------|------------------------------|-----------------------|
| $\langle \boldsymbol{\leftarrow} \rangle$ |                               | Skanna till ( | Google | Drive                     |          |                | <b>Ysoft</b> 1<br>0 - Defaul | Service<br>It Project |
|                                           | Inställningar för arbetsflöde |               |        |                           | Skanning | sinställningar | _                            |                       |
| Kvalitet                                  |                               |               |        | (                         | Normal   |                |                              | ~                     |
| Sidor                                     |                               |               |        |                           | Ensidig  |                | Dubbe                        | elsidig               |
| Färgläge                                  |                               |               |        | (                         | Auto     |                |                              | ~                     |
|                                           |                               |               |        |                           |          |                |                              |                       |
|                                           |                               | Ska           | inna   |                           |          |                |                              |                       |

- Filen sparat i mappen scannat som finns i ditt personliga Google Drive.

#### Skanna till din E-post

- Logga in på skrivaren med din PIN kod eller genom att använda din RFID-tag.
- Tryck på "E-post"

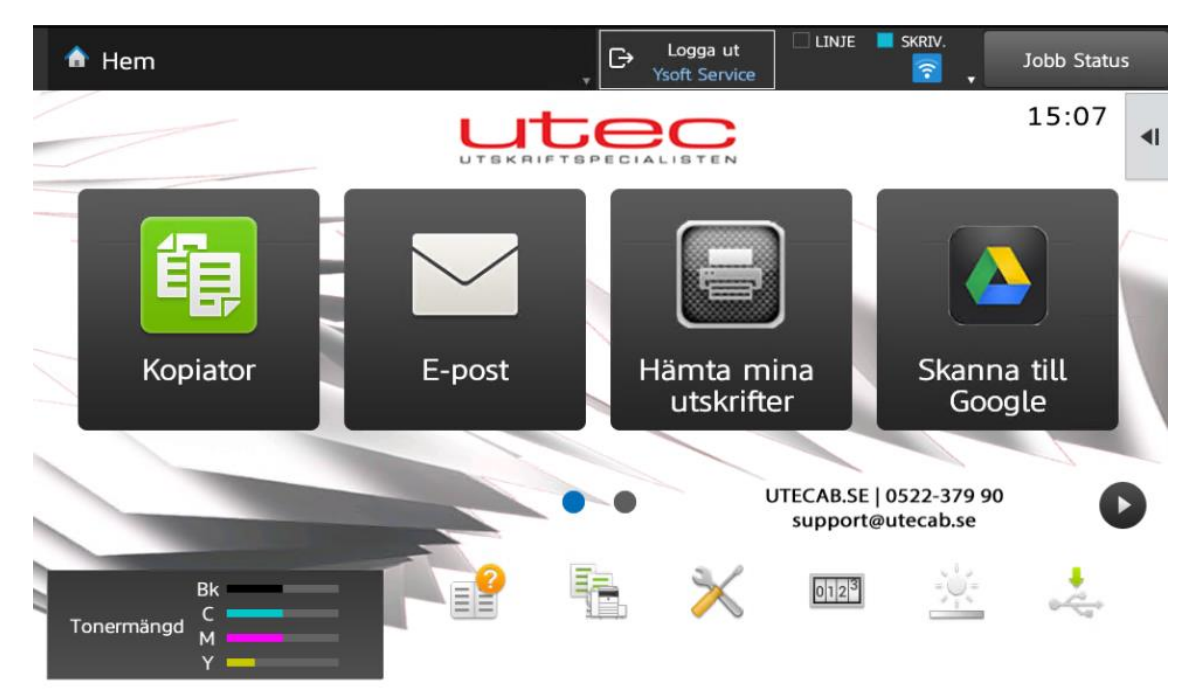

Din personliga mail-adress är redan ifylld.
Om du inte vill göra några ändringar för ditt skanningsjobb så trycker du på start.

| × , (                                       | Enkel skanning  |               | C→ Logga ut<br>Ysoft Service | 🗌 LINJE 🔤 | SKRIV.<br>Jobb Status              |
|---------------------------------------------|-----------------|---------------|------------------------------|-----------|------------------------------------|
| Adress                                      | ysoft@fridaskol | an.se         | <b>⊗</b> + 0                 | ۹ ⊮       | Adressöversikt                     |
| Ämne                                        |                 |               |                              |           | Sändningshistorik                  |
| Filnamn Specificeras av systeminställningar |                 |               |                              |           | Anropa sökningsnummer              |
| Färgläge                                    | uto/Mono?       |               | Alternativ                   | •         | Skicka<br>Destinationslänk         |
| Upplösning                                  |                 |               |                              |           | Snabbfil<br>Spara data tillfälligt |
| Filformat                                   | PDF             |               |                              |           | Fil<br>Spara data i mapp           |
| Original                                    |                 |               |                              | 1         | G Förhandsgr.                      |
| Exponering                                  | Auto            | Scan. Storlek | Sändn. Storlek<br>00% Auto   |           |                                    |
| * ~                                         | Övrigt          |               |                              |           | C Start                            |

#### Alternativa inställningar innan skanningen.

- Vill du skanna till en annan adress än dig själv så måste du först trycka på "*krysset*" efter din mail innan du kan skriva en annan mailadress.
- Ämne samt filnamn kan ändras till valfri text.
- Knappen "original" kan du ändra till dubbelsidigt skanning. (2-Sidig Bok är det vanligaste)

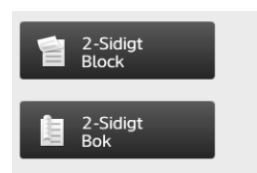

Knappen "*Filformat*" går det att ändra hur många PDF filer det skall blir per sida.
Detta görs genom att bocka i "*Specificerade sidor per fil*".

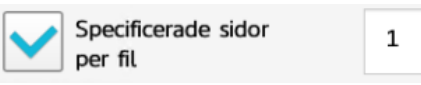

DVS har du 5st original och har aktiverat funktionen så kommer det 5st olika PDF-filer med ett original i varje fil. (Sida 1 i den första PDF filen, Sida 2 i den andra PDF filen, osv...)

| × , [      | Enkel<br>skanning                   | C→ Logga ut<br>Ysoft Service |     | Jobb Status                |
|------------|-------------------------------------|------------------------------|-----|----------------------------|
| Adress     | ysoft@fridaskolan.se                | 8 +                          | ۹ ⊾ | Adressöversikt             |
| Ämne       |                                     |                              |     | Sändningshistorik          |
| Filnamn    | Specificeras av systeminställningar |                              |     | Anropa sökningsnummer      |
| Färgläge   | ute/Mene2                           | Alternativ                   | •   | Skicka<br>Destinationslänk |
| Upplösning |                                     |                              |     | Spara data tillfälligt     |
| Filformat  | PDF                                 |                              |     | Fil<br>Spara data i mapp   |
| Original   |                                     |                              |     | CA                         |
| Exponering | Auto Scan. Storle                   | Sändn. Storlek               |     |                            |
| * ~        | Övrigt                              | •                            |     | Start Start                |